## «КУРСҚА ЖАЗЫЛУ» БОЙЫНША ҚЫСҚАША НҰСҚАУЛЫҚ

1. Келесі сілтеме бойынша телеграмм-ботқа өтіңіз <u>https://t.me/realkafuchat\_bot?start=GetPassword</u>, логин мен парольді алу үшін ЖСН енгізіп, «Деректерді мәжбүрлеп алу» батырмасын басыңыз;

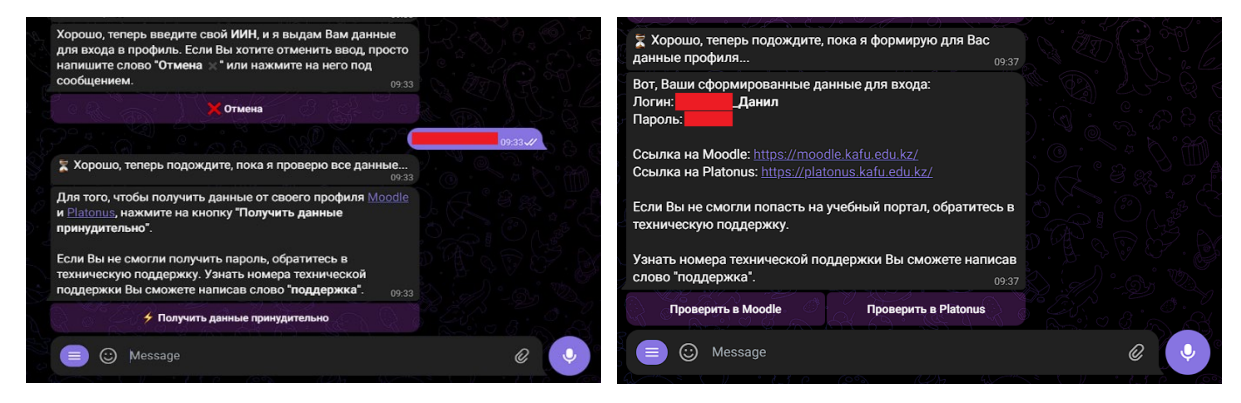

2. Google Chrome браузерінде <u>https://moodle.kafu.edu.kz/</u> MOODLE ҚОЖ порталына өтіңіз және **КІРУ** түймесін басып, алынған логин мен парольді енгізіңіз;

3. Жоғарғы оң жақ бұрыштағы Жеке кабинет бетіне өтіңіз;

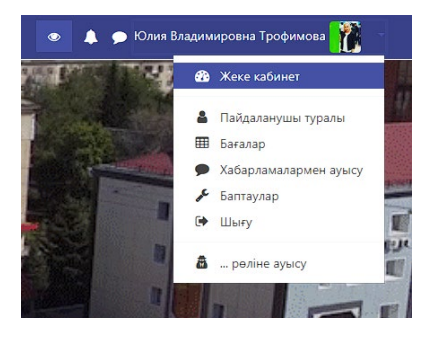

4. «Барлық курстар» батырмасын басыңыз;

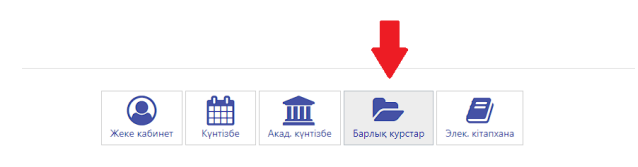

5. Кафедраны таңдаңыз, ашылған тізімнен кестеңізге сәйкес оқытушының атыжөнін таңдаңыз;

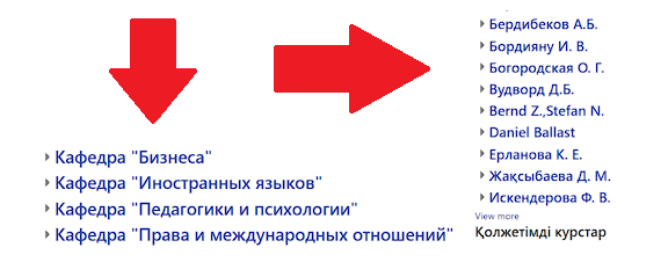

6. Курсты таңдап оның атын басыңыз;

7. Ашылған бетте курс сипаттамасынан кейін «Курсқа жазылу» деген жазу пайда болады, оны басыңыз;

• Самостоятельная запись (Обучающийся)

| Кодовое слово не требуется. |   |
|-----------------------------|---|
| Записаться на курс          | - |

8. Курстан бас тарту үшін жоғарғы сол жақтағы белгішені басыңыз – «**Курсты** басқару» түймесін басыңыз – «Өзіңізді курстан шығару» деген жазу пайда болады, оны басыңыз;

| 😑 ҚАЕУ порталы ⊄ Басты бет Бірінші курс студенті | Курсты басқару<br>курсты басақару               |
|--------------------------------------------------|-------------------------------------------------|
|                                                  | Компьютеритация булгаттерского учита-дан шығару |

9. Тапсырманы тіркеу үшін <u>https://moodle.kafu.edu.kz/</u> MOODLE ҚОЖ порталындағы «Білім алушыға» қосымша бетінде бейне-жазбаны қараңыз;

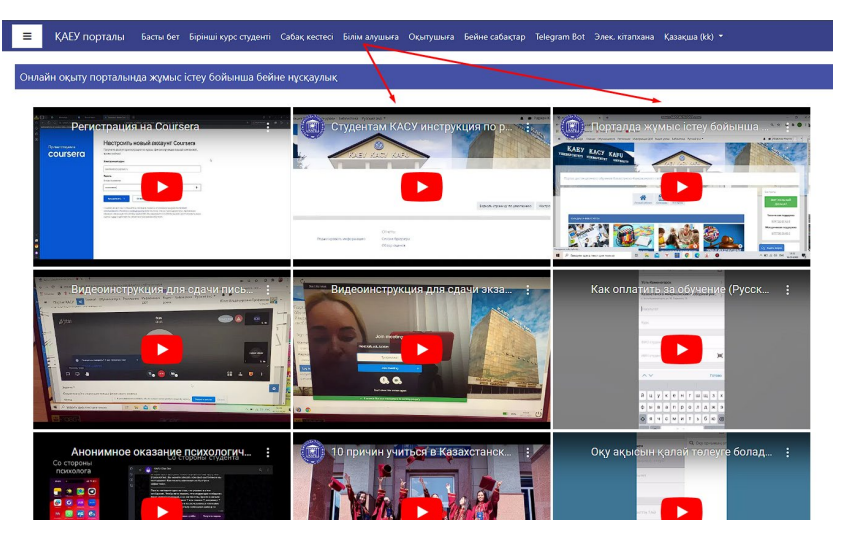

10. «Moodle ҚОЖ-дағы жұмыс негіздері» презентациясын «Moodle порталындағы жұмыс жөніндегі нұсқаулық» бөліміндегі «Білім алушыға» қосымша бетінен көре аласыз:

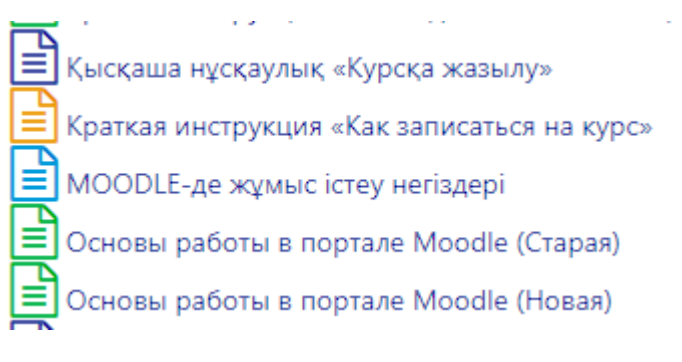